保護者向け

## ■ iOS の場合

🕂 注意

ご利用の環境やOSのバージョンによっては、表示される画面や設定方法が 異なる場合がございます。あらかじめご了承ください。

| <                                    | まなびポケット | e e   |
|--------------------------------------|---------|-------|
| =                                    | すべての連絡  |       |
| タイトル                                 |         |       |
| 3年1組 アプリ生徒<br>【3年1組】10月1日(火)授業参観について |         | 8月21日 |

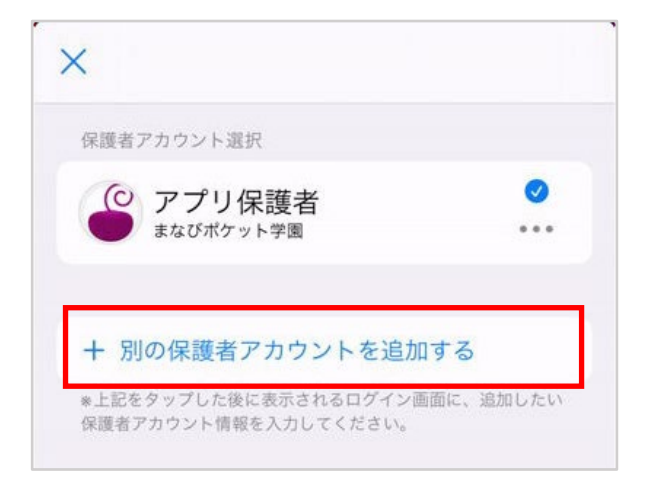

1.右上のアイコンをタップすると アカウントー覧画面が表示されます。

2.「別の保護者アカウントを追加する」を
 タップすると保護者ログイン画面が
 表示されます。

- まなびボケット
   保護者 LOGIN
  ● \*\*\*\*\*\*
  ● \*\*\*\*\*\*
  ● \*\*\*\*\*\*
  ● \*\*\*\*\*\*
  ● \*\*\*\*\*\*
  ● \*\*\*\*\*\*
  ● \*\*\*\*\*\*
  ● \*\*\*\*\*\*
  ● \*\*\*\*\*\*
  ● \*\*\*\*\*\*
  ● \*\*\*\*\*\*
  ● \*\*\*\*\*\*
  ● \*\*\*\*\*\*
  ● \*\*\*\*\*\*
  ● \*\*\*\*\*\*
  ● \*\*\*\*\*\*
  ● \*\*\*\*\*\*
  ● \*\*\*\*\*
  ● \*\*\*\*\*
  ● \*\*\*\*\*
  ● \*\*\*\*\*
  ● \*\*\*\*\*
  ● \*\*\*\*\*
  ● \*\*\*\*\*
  ● \*\*\*\*\*
  ● \*\*\*\*\*
  ● \*\*\*\*\*
  ● \*\*\*\*\*
  ● \*\*\*\*\*
  ● \*\*\*\*\*
  ● \*\*\*\*\*
  ● \*\*\*\*\*
  ● \*\*\*\*\*
  ● \*\*\*\*\*
  ● \*\*\*\*\*
  ● \*\*\*\*\*
  ● \*\*\*\*\*
  ● \*\*\*\*\*
  ● \*\*\*\*\*
  ● \*\*\*\*\*
  ● \*\*\*\*\*
  ● \*\*\*\*\*
  ● \*\*\*\*\*
  ● \*\*\*\*\*
  ● \*\*\*\*\*
  ● \*\*\*\*\*
  ● \*\*\*\*\*
  ● \*\*\*\*\*
  ● \*\*\*\*\*
  ● \*\*\*\*\*
  ● \*\*\*\*\*
  ● \*\*\*\*\*
  ● \*\*\*\*\*
  ● \*\*\*\*\*
  ● \*\*\*\*\*
  ● \*\*\*\*\*
  ● \*\*\*\*\*
  ● \*\*\*\*\*
  ● \*\*\*\*\*
  ● \*\*\*\*\*
  ● \*\*\*\*\*
  ● \*\*\*\*\*
  ● \*\*\*\*\*
  ● \*\*\*\*\*
  ● \*\*\*\*\*
  ● \*\*\*\*\*
  ● \*\*\*\*\*
  ● \*\*\*\*\*
  ● \*\*\*\*\*
  ● \*\*\*\*\*
  ● \*\*\*\*\*
  ● \*\*\*\*\*
  ● \*\*\*\*\*
  ● \*\*\*\*\*
  ● \*\*\*\*\*
  ● \*\*\*\*\*
  ● \*\*\*\*\*
  ● \*\*\*\*\*
  ● \*\*\*\*\*
  ● \*\*\*\*\*
  ● \*\*\*\*\*
  ● \*\*\*\*\*
  ● \*\*\*\*\*
  ● \*\*\*\*\*
  ● \*\*\*\*\*
  ● \*\*\*\*\*
  ● \*\*\*\*\*
  ● \*\*\*\*\*
  ● \*\*\*\*\*
  ● \*\*\*\*\*
  ● \*\*\*\*\*
  ● \*\*\*\*\*
  ● \*\*\*\*\*
  ● \*\*\*\*\*
  ● \*\*\*\*\*
  ● \*\*\*\*\*
  ● \*\*\*\*\*
  ● \*\*\*\*\*
  ● \*\*\*\*\*
  ● \*\*\*\*\*
  ● \*\*\*\*\*
  ● \*\*\*\*\*
  ● \*\*\*\*\*
  ● \*\*\*\*\*
  ● \*\*\*\*\*
  ● \*\*\*\*\*
  ● \*\*\*\*\*
  ● \*\*\*\*\*
  ● \*\*\*\*\*
  ● \*\*\*\*\*
  ● \*\*\*\*\*
  ● \*\*\*\*\*
  ● \*\*\*\*\*
  ● \*\*\*\*\*
  ● \*\*\*\*\*
  ● \*\*\*\*\*
  ● \*\*\*\*\*
  ● \*\*\*\*\*
  ● \*\*\*\*\*
  ● \*\*\*\*\*
  ● \*\*\*\*\*
  ● \*\*\*\*\*
  ● \*\*\*\*\*
  ● \*\*\*\*\*
  ● \*\*\*\*\*
  ● \*\*\*\*\*
  ● \*\*\*\*\*
  ● \*\*\*\*\*
  ● \*\*\*\*\*
  ● \*\*\*\*\*
  ● \*\*\*\*\*
  ● \*\*\*\*\*
  ● \*\*\*\*<
- 3.任意の保護者アカウントの学校コード、 ユーザーID、パスワードを入力し
   ログインボタンをタップしてください。

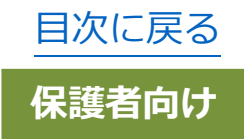

## 注意

学校コードには最後にログインした保護者アカウントの学校コードが

自動入力されます。

別学校に所属中の保護者でログインする場合、ログインしたい学校の 学校コードに変更してください。

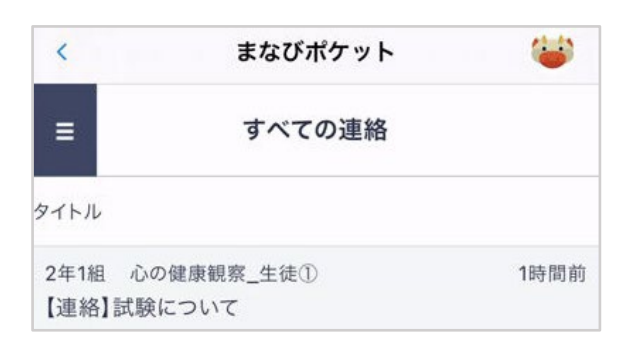

4.ログインした保護者アカウントに 切り替わります。

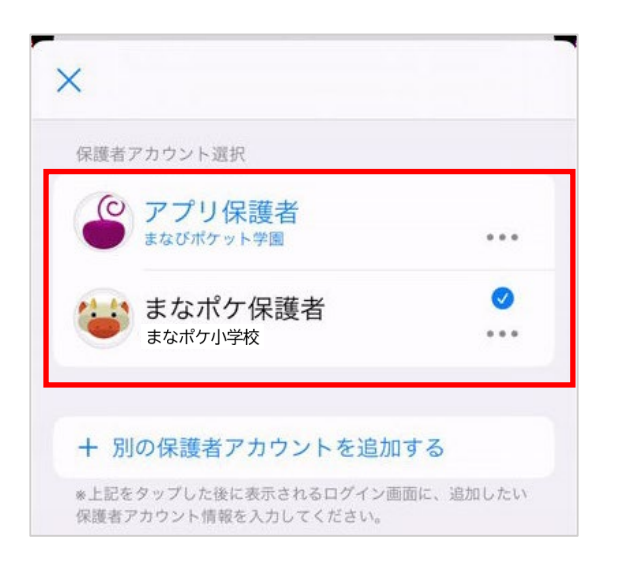

5.ログイン後、アカウント一覧画面には、 ログインした保護者アカウントが 追加されています。 任意の保護者アカウントを 選択することで、アカウントを 切り替えることができます。 保護者アプリ

## アドバイス 間違えて保護者アカウントを追加してしまった場合や、卒業・転校した 兄弟・姉妹の保護者アカウントを非表示にしたい場合はアカウント一覧画面から アプリトでの保護者アカウントの表示を削除することができます。 表示を削除したいアカウントにログインした状態で、 アカウント名の 🔤 を タップし「このデバイスから削除」をタップすると確認のポップアップが 表示され、確認のポップアップの「このデバイスから削除」をタップすると アカウントー覧画面から対象アカウントの表示が削除されます。 ※アカウントの表示を削除する際は「削除対象のアカウントでまなびポケットに ログインしている状態」での実施をお願いします。 ※アカウントの表示削除後に削除した保護者宛にプッシュ通知を受信した場合 にはログイン後にアカウントの表示削除を行っていない可能性があるため、 対象アカウントにログインし、再度アカウントの表示削除を行ってください。 ※当機能はアプリトでの保護者アカウントの表示を非表示にするものと なります。まなびポケットに登録されているアカウントが削除されるもの ではありません。 ※削除対象のアカウントを選択した状態でアカウントの削除を行ってください。

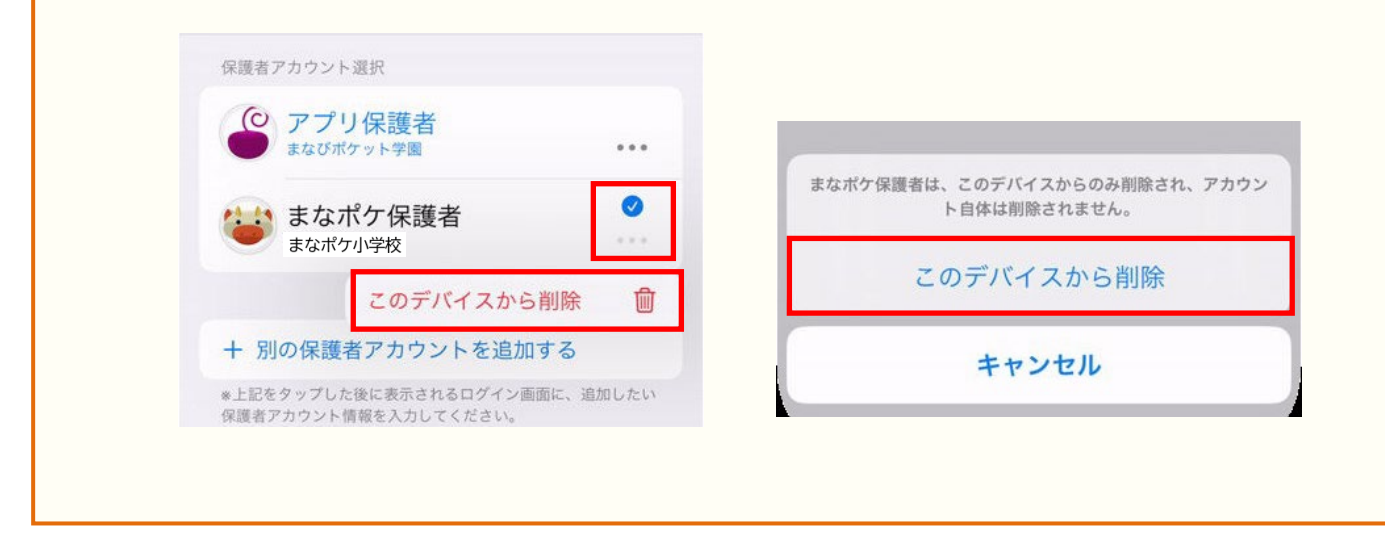

Copyright © NTT Communications Corporation. All rights reserved.